# 饭店数据统计分析系统

www.hsa.net.cn www.ctha.com.cn

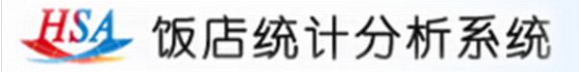

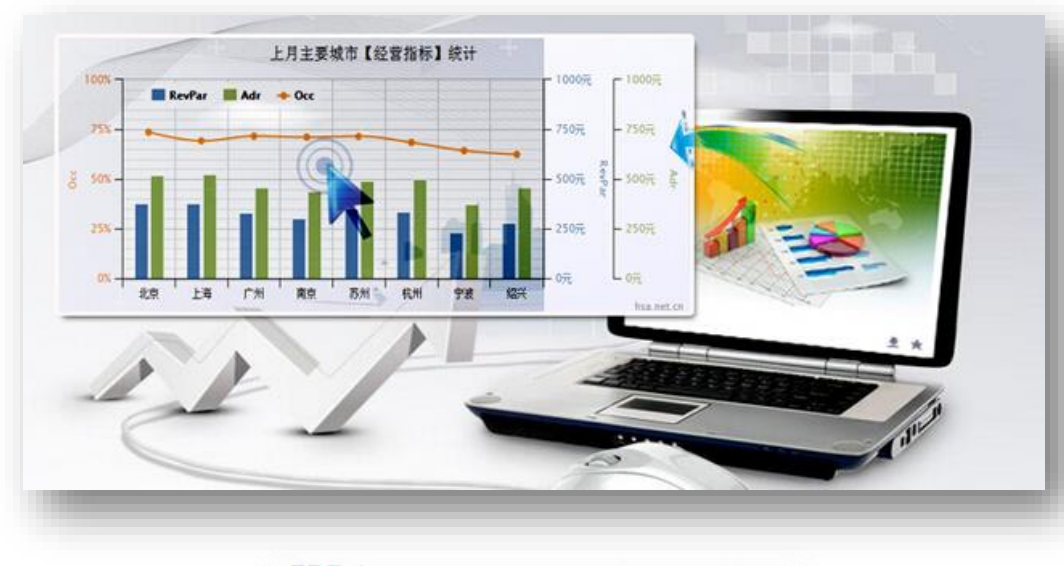

饭店数据统计查询系统作为中国旅游 饭店业协会为饭店行业和会员提供专业化 服务的一项重要举措,能够为各种类型的 饭店(星级饭店、非星级饭店)、饭店集 团(管理公司)、饭店行业协会等单位及 时了解饭店市场的经营状况,掌握目标市 场的变化趋势,研究分析和正确决策提供 数据支持。

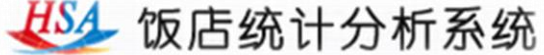

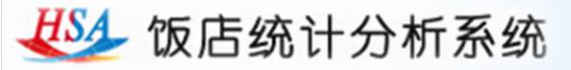

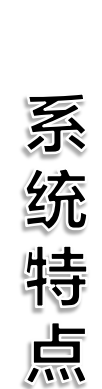

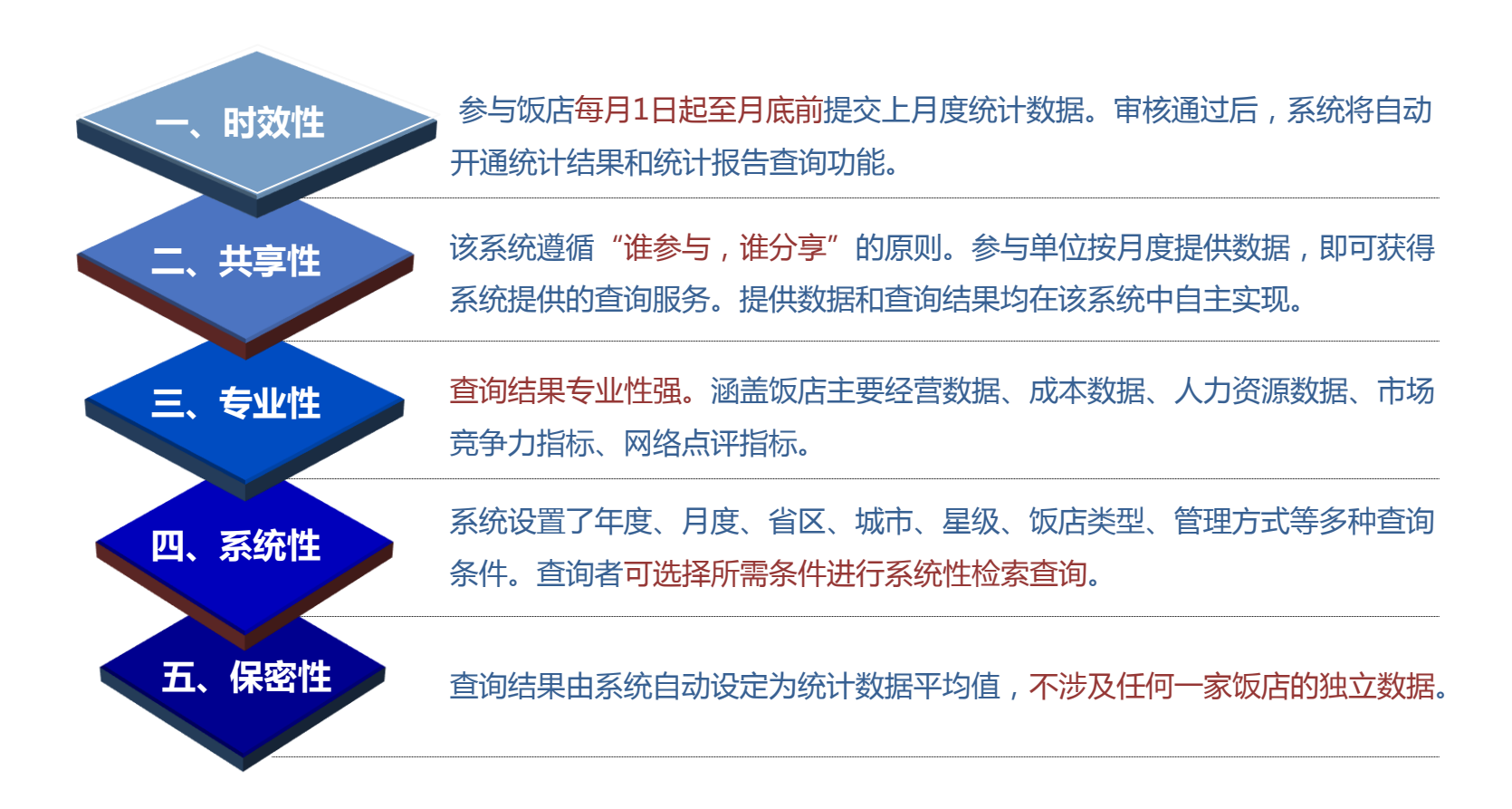

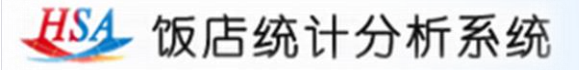

### 数据指标:

查询结果均为饭店主要经营数据,共计19项数据指标,其中有12项数据指标需要酒店每月填写,7项指标为系统自动计算。

酒店填写 餐饮销售成本、其他销售成本、能耗成本率、人工成本率、员工流失率、员工平均月薪

 系统计算
 可售房总数、平均每日可售房收入、客房总收入、客房收入比、餐饮收入比、其他收入、

 数据指标
 其他收入比

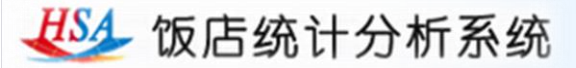

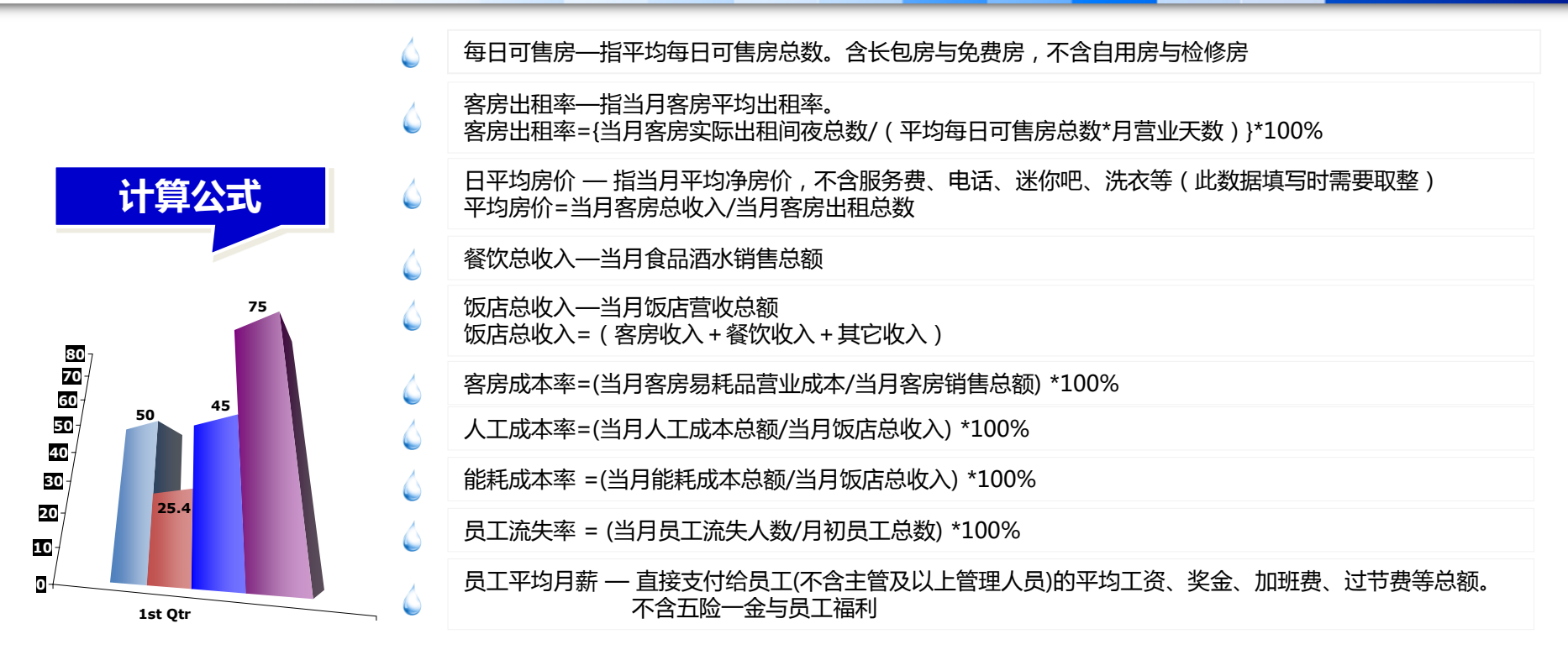

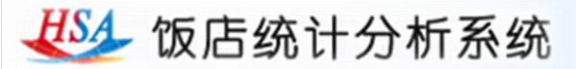

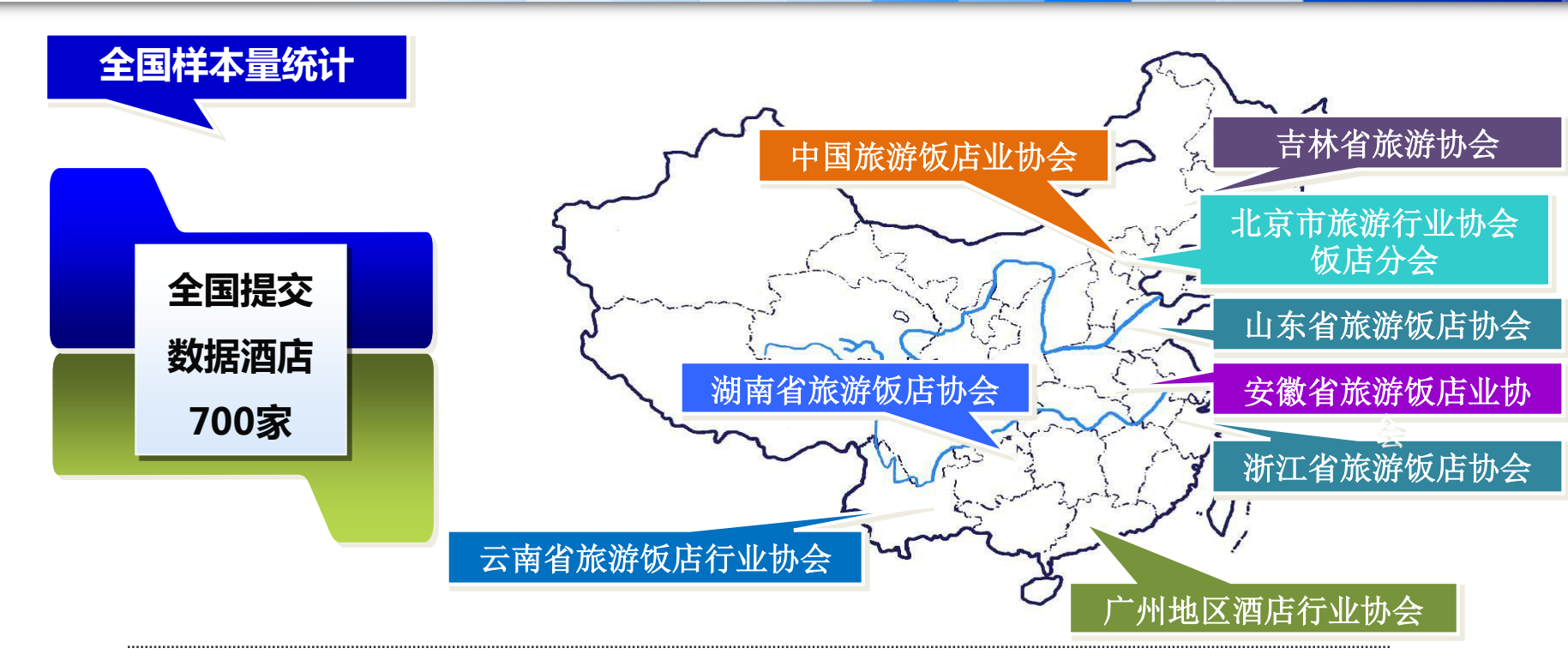

#### 系统注册信息酒店数量达到3293家;参与提交数据酒店数量达到700家

全国各地多家协会、酒店管理公司参与统计

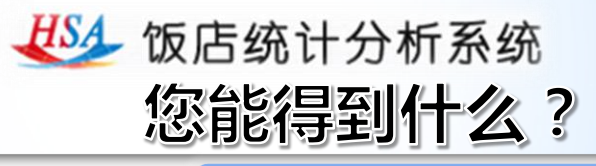

# 经营数据实时查询

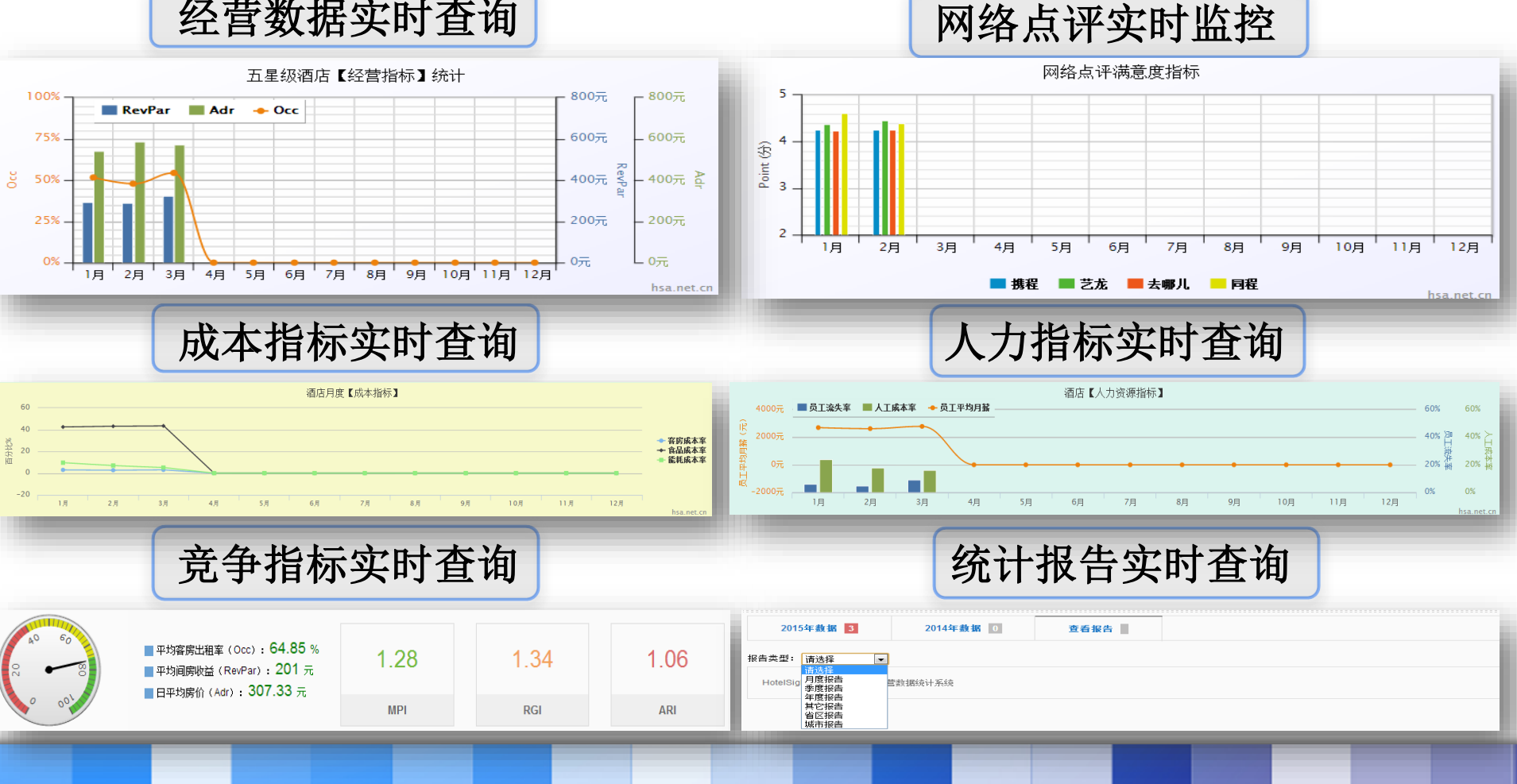

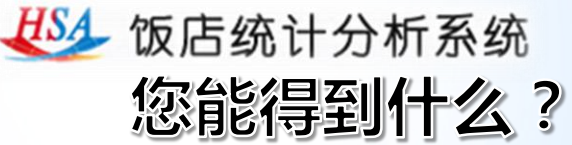

•精准查询,系统设置了星级、管理方式、酒店类型、客房规模、员工规模、年度、月度、省份、城市多钟查询条件。查询者可选择所需条件进行检索查询。

•竞争查询,查询者 可根据所处位置选取 5家或者五家以上竞 争对手,进行平均数 据对比查看。

| 星级: 请选择 🗨      | 管理类型: 请选择 ▼ 酒店类型: 请选择 [                                                                                                    | ▼ 客房规模: 请选择 | ▼ 员工规模: 请选择 ▼ |  |
|----------------|----------------------------------------------------------------------------------------------------|-------------|---------------|--|
| 年度: 5          | 月度: 请选择 ▼ 省份: 不限 ▼                                                                                                    | 城市: 不限      | •             |  |
| 4              |                                                                                                    |             |               |  |
| 3              |                                                                                                    |             |               |  |
| 提示:您还没有 组      | 田查询功能的权限,请补充数据或联系管                                                                                                    | 理员!         |               |  |
| 项目未评           | Title                                                                                                    | 平均值         | (散客值)         |  |
| 平均可用客房总数       | AvailAble Rooms                                                                                                    | 0           |               |  |
| 平均每日可售房数       | Avail Rms per day                                                                                                    | 0           |               |  |
| 平均出租率          | Occ %                                                                                                    | 0           | 0             |  |
| 客房平均收入(单位:万元)  | Rooms Revenue                                                                                                    | 0           |               |  |
| 客房平均收入占总收入比    | percentage of the total revenue %                                                                                                    | 0           |               |  |
| 日平均房价          | Adr                                                                                                    | 0           | 0             |  |
| 平均每间可售房收入      | RevPar                                                                                                    | 0           |               |  |
| 平均餐饮收入(单位:万元)  | F & B Revenue                                                                                                    | 0           |               |  |
| 餐饮平均收入占总收入比    | percentage of the total revenue %                                                                                                    | 0           |               |  |
| 其它平均收入(单位:万元)  | Other Revenue                                                                                                    | 0           |               |  |
| 其它平均收入占总收入比    | percentage of the other revenue %                                                                                                    | 0           |               |  |
| 平均总收入(单位:万元)   | Total Revenue                                                                                                    | 0           |               |  |
| 食品成本率(单位:%)    | Food Cost %                                                                                                    | 0           |               |  |
| 酒水成本率(単位:%)    | Beverage Cost %                                                                                                    | 0           |               |  |
| 人上成本率(単位:%)    | Labour Cost %                                                                                                    | 0           |               |  |
| 能耗成本率(単位:%)    | Energy Cost %                                                                                                    | 0           |               |  |
| 反上流矢率(甲位:%)    | Turnover Ratio %                                                                                                    | 0           |               |  |
| 页上半对月新(里位:元/八) | Salany levels for line staff                                                                                                    | U           |               |  |
| 市场渗透指数         | Market Penetration Index                                                                                                    | 0           |               |  |
| 收入指数           | Revenue Generation Index                                                                                                    | 0           |               |  |
| ^^格指数          | Average Rate Index                                                                                                    | 0           |               |  |
| ALL IN Y       | Average Kate Index                                                                                                    |             |               |  |
| ALC TO TREAS   | to an and the first of the first of the firs |             |               |  |

Energy Cost %

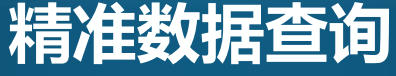

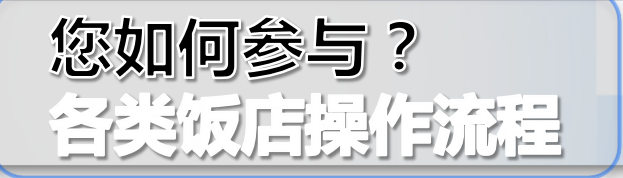

登陆中国旅游饭店网(www.ctha.com.cn)首页, 或直接登陆饭店统计分析系统官(www.hsa.net.cn) 首页注册。按要求填写准确真实的注册信息,确认后 提交,即完成注册申请,并直接进入数据提交界面。 每月1日起至当月15日,参与饭店管理员提交上月 度统计数据。如果您有个别月份未提交数据,可点击补 充提交按钮进行补填。如果您需要修改信息,点击"用 户信息"按钮,即可修改用户信息,修改完毕后点击 "提交修改"保存修改信息。

四 查看报告 注册申请

 $\Xi$ 

查询结果

查看报告。点击"查看报告"按钮,在报告类型中选择相应报告分类。

统计结果查询。进入登陆界面,分别点击"相同地 域"、"相同星级"、"相同管理"、"相同类型"进 行不同分类的统计结果;点击"精准查询",可自行设 置查询条件,查询相应统计结果。

提交数据

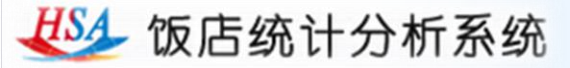

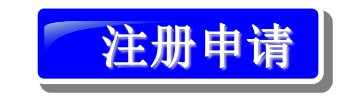

1.安排专人(管理员)负责。 登陆饭店统计分析系统官网 (www.hsa.net.cn)。点击 "注册体验",选择"饭店 注册"进行注册申请。

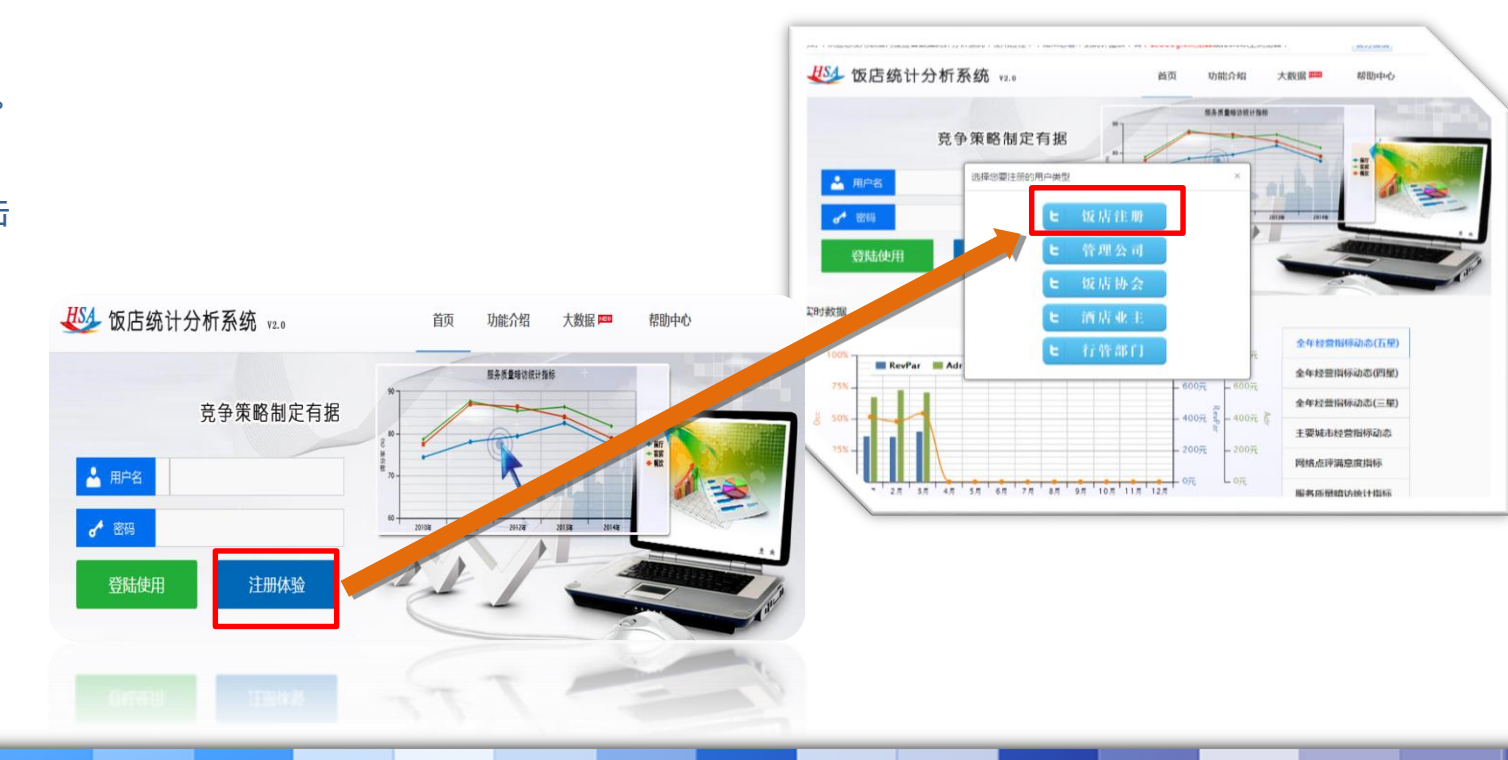

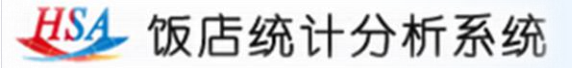

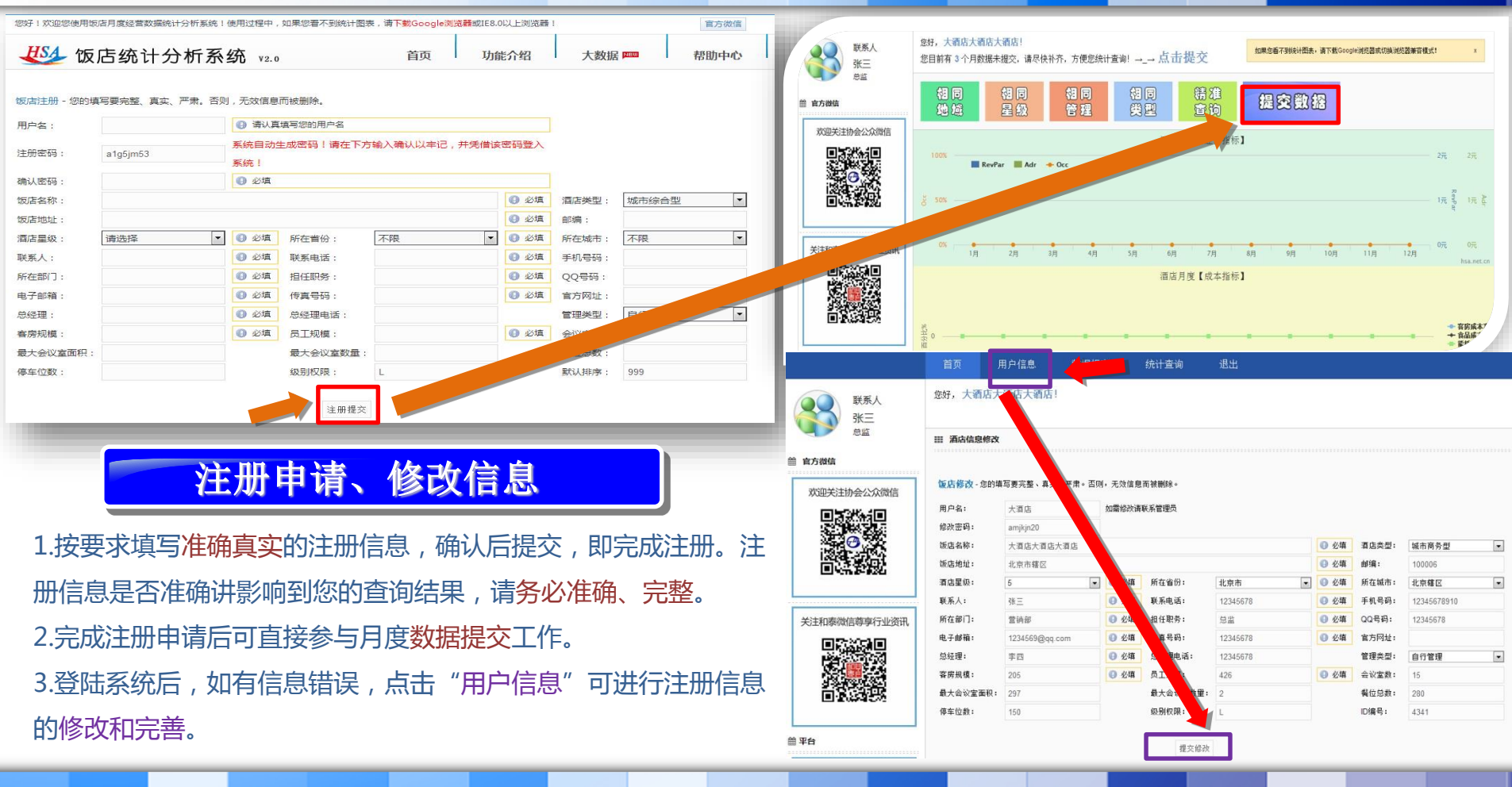

💯 饭店统计分析系统

全面平台技术支持 自助统计结果查询 专业数据统计分析

# 提交数据、补交数据

- 1.每月1日起,参与饭店管理员提交上月度统 计数据。登陆饭店统计分析系统官网 (www.hsa.net.cn),输入用户名和密码, 进入饭店统计分析系统。
- 2.点击"提交数据",进入数据提交界面。
   准确填写页面相应数据,点击"确认提交"
   3.如有个别月份未提交数据,可进行数据补交,点击月份下拉菜单,选择需要补交数据
   月份,准确填写相应数据,点击"确认提交"。

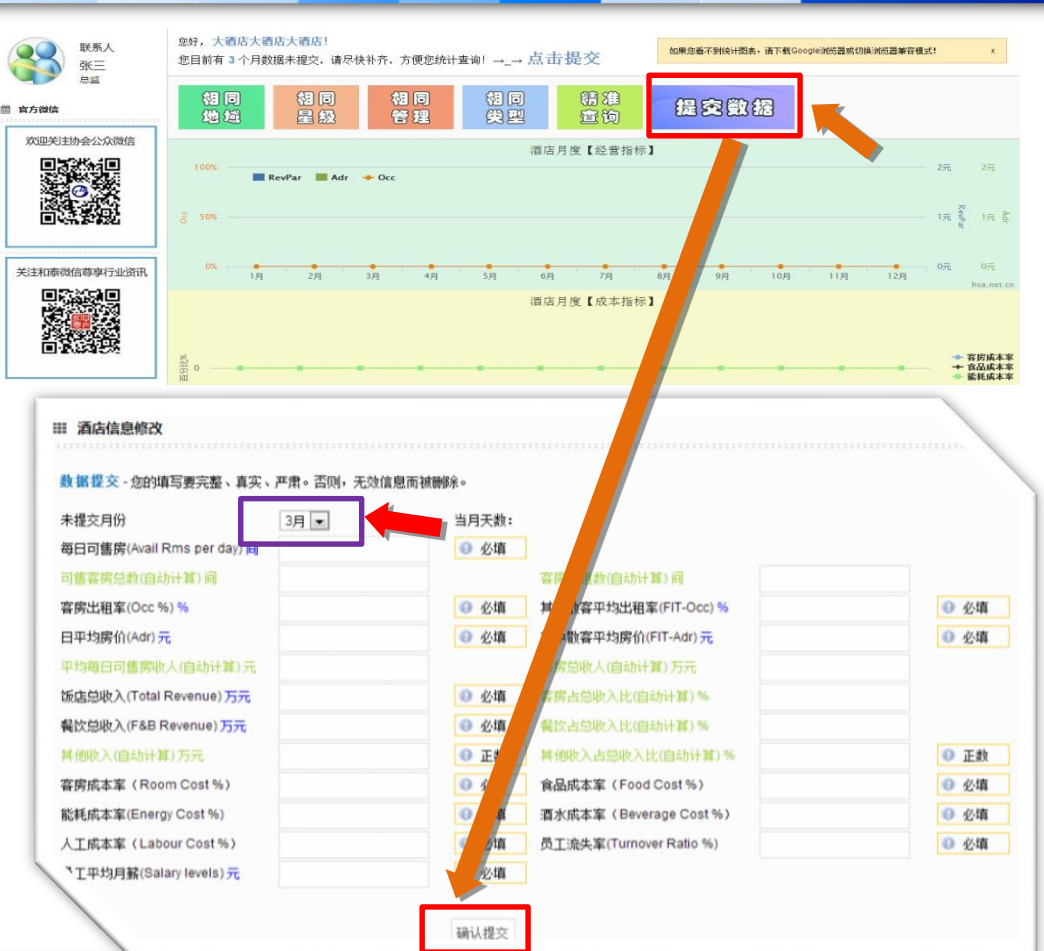

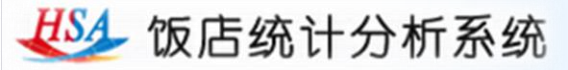

竞争

查询

簡准

查询

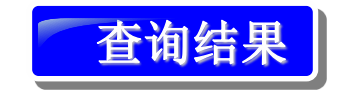

1.如果已经正确提交了数据,经审 核后,即可凭用户名和密码登陆查 询统计结果。

2.可选择"相同地域"、"相同星级"、"相同管理""相同类型""精准查询"进行数据查询。
 3. "精准查询"可自行设置查询条件,查询相应统计结果。

| 相同地域                              | 相同星級                                  | 相 同<br>管 理                                    | 相同类型                           |
|-----------------------------------|---------------------------------------|-----------------------------------------------|--------------------------------|
| 星级: 请选择 ▼ 管理<br>年度: 2015 ▼ 月度     | 类型: 请选择 💌 酒店类型: 请选择<br>: 1 💌 省份: 不限 💌 | <ul> <li>客房规模: 请选择</li> <li>城市: 不限</li> </ul> | <ul> <li>员工规模: 请选择 </li> </ul> |
|                                   |                                       |                                               |                                |
| 项目                                | Title                                 | 平均值                                           | (                              |
| 半均可用各方思数                          | AvailAble Rooms                       | 0091.90                                       |                                |
| 平均母口可告防敛                          | Avail Krits per day                   | 54 41                                         | 25.79                          |
| 〒初山祖学<br>安定亚物版》(前位・五冊)            | Rooms Revenue                         | 157.25                                        | 55.76                          |
| 育坊干約K八(千位・7))の<br>安定亚物版 ) よ首版 ) 比 | percentage of the total revenue %     | 38 36                                         |                                |
| 各店子场收入口芯收入比<br>日亚均定价              | Adr                                   | 358.06                                        | 416.98                         |
| 立てる3501<br>亚均毎间可佳席版 )             | RevPar                                | 199.07                                        | 110.00                         |
| 平均時間引き時代/(<br>亚均繁竹版)(単位・五元)       | E & B Revenue                         | 194.76                                        |                                |
| 客次平均收入占兑收入比                       | percentage of the total revenue %     | 47.51                                         |                                |
| 其它平均收入(单位: 万元)                    | Other Revenue                         | 57.94                                         |                                |
| 其它平均收入占总收入比                       | percentage of the other revenue %     | 14.13                                         |                                |
| 平均总收入(单位:万元)                      | Total Revenue                         | 409.95                                        |                                |
| 食品成本室(单位:%)                       | Food Cost %                           | 43.36                                         |                                |
| 酒水成本率(单位:%)                       | Beverage Cost %                       | 65.78                                         |                                |
| 人工成本率(单位:%)                       | Labour Cost %                         | 193.62                                        |                                |
| 能耗成本率(单位:%)                       | Energy Cost %                         | 97.27                                         |                                |
| 员工流失率(单位:%)                       | Turnover Ratio %                      | 4.04                                          |                                |
| 员工平均月薪(单位:元/人)                    | Salany levels for line staff          | 2644.55                                       |                                |
| -<br>市场渗透指数                       | Market Penetration Index              | 0.96                                          |                                |
| 收入指数                              | Revenue Generation Index              | 0.74                                          |                                |
| 价格指数                              | Average Rate Index                    | 0.79                                          |                                |

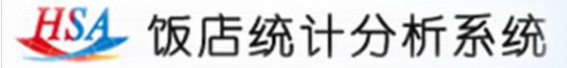

|                     | 报告类型:月度报告                |           |                     |        |
|---------------------|--------------------------|-----------|---------------------|--------|
| 查看报告                | 指告标题 清选择<br>月度报告<br>承度报告 | ×         | <b>创建时间</b> ∨       | 操作     |
| 点击"查看报              | 2015年02月<br>年度报告<br>其它报告 | 结         | 2015-3-16 16:57:23  | 下载     |
| 告",可进入统             | 省区报告<br>2015年01月城市报告     | 皓         | 2015-2-12 13:45:03  | 下载     |
| 计报告查看和下             | 2014年12月饭店经营数据统计         | <b>报告</b> | 2015-1-16 17:15:52  | 下载     |
| 载界面。包括月             | 2014年11月饭店经营数据统计         | <b>报告</b> | 2014-12-16 14:11:39 | 下载     |
| 度、李度和年度             |                          | <b>报告</b> | 2014-11-17 15:27:47 |        |
| 扳击,以及首区、<br>城市报告 是否 | 2014年09日%市经营新报给计         |           | 2014-10-24 13:39:45 | 下载     |
| 提供各区域报告             |                          |           | 2014 10 24 12:27:20 | - 114A |
| 将视该区域参与             | 2014年08月00店经宫刻据筑计        |           | 2014-10-24 13.37.32 | 下载     |
| 酒店的总数量而             | 1914年07月饭店经营数据统计         | <b>报告</b> | 2014-8-15 13:48:35  | 下载     |
| 定。                  | 6月饭店经营数据统计               | <b>报告</b> | 2014-7-15 16:08:16  | 下载     |

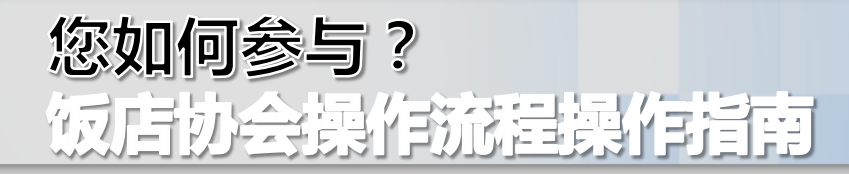

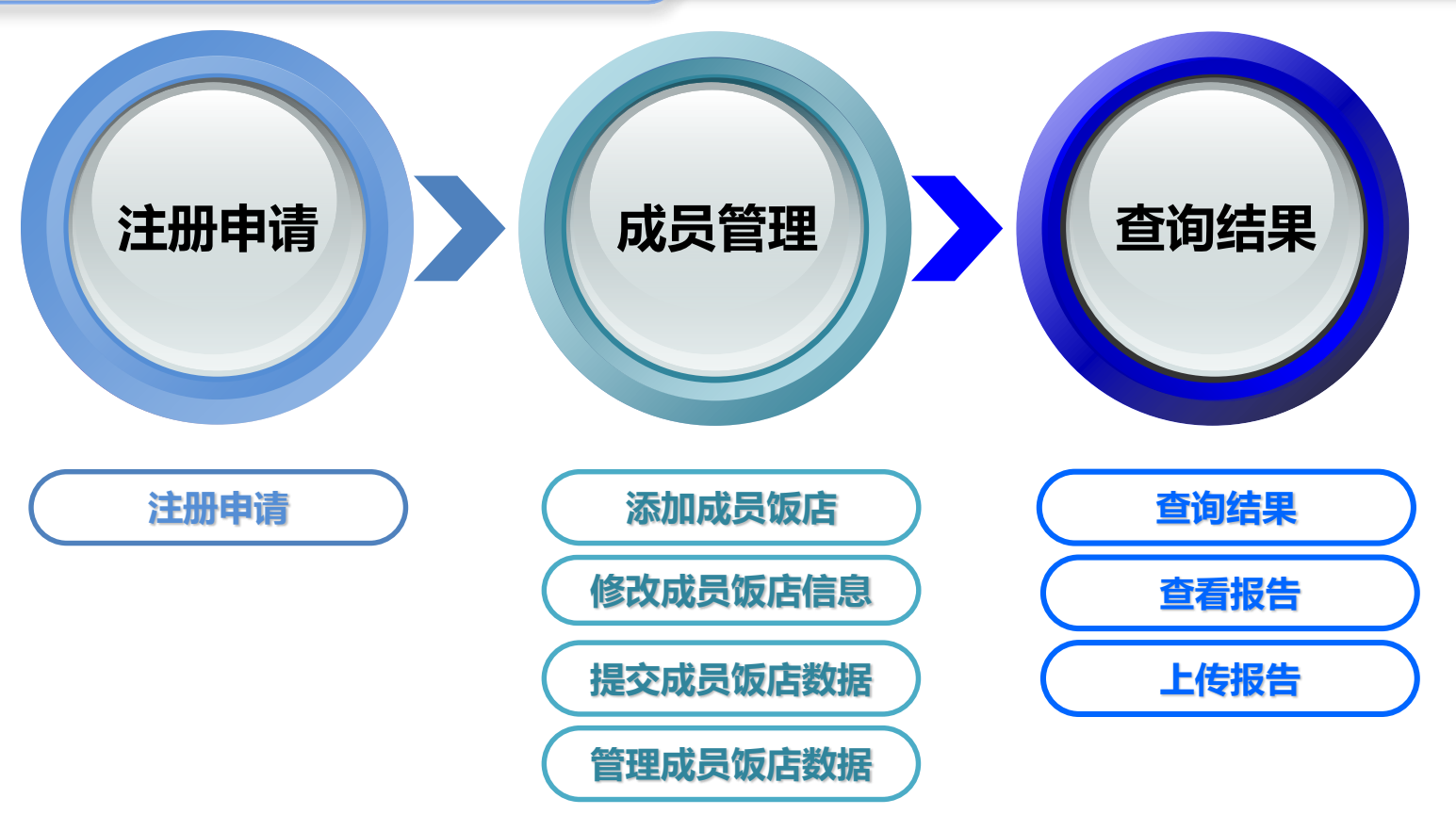

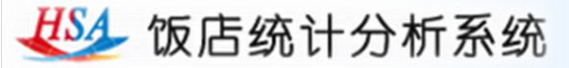

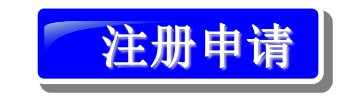

1.安排专人(管理员)负责。 登陆饭店统计分析系统官网 (www.hsa.net.cn)。点击 "注册体验",选择"饭店 协会"进行注册申请。

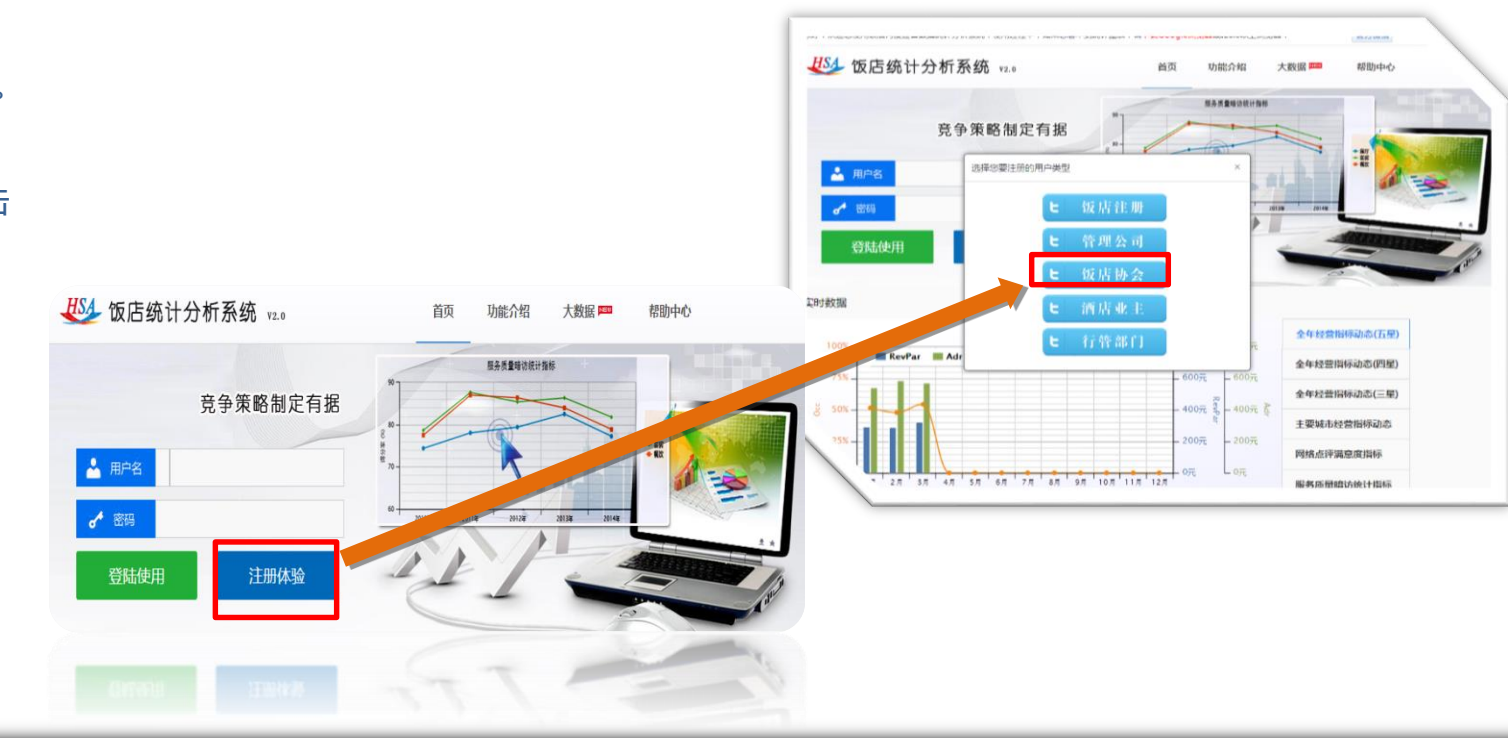

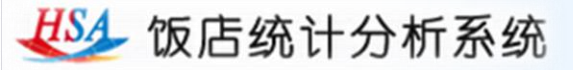

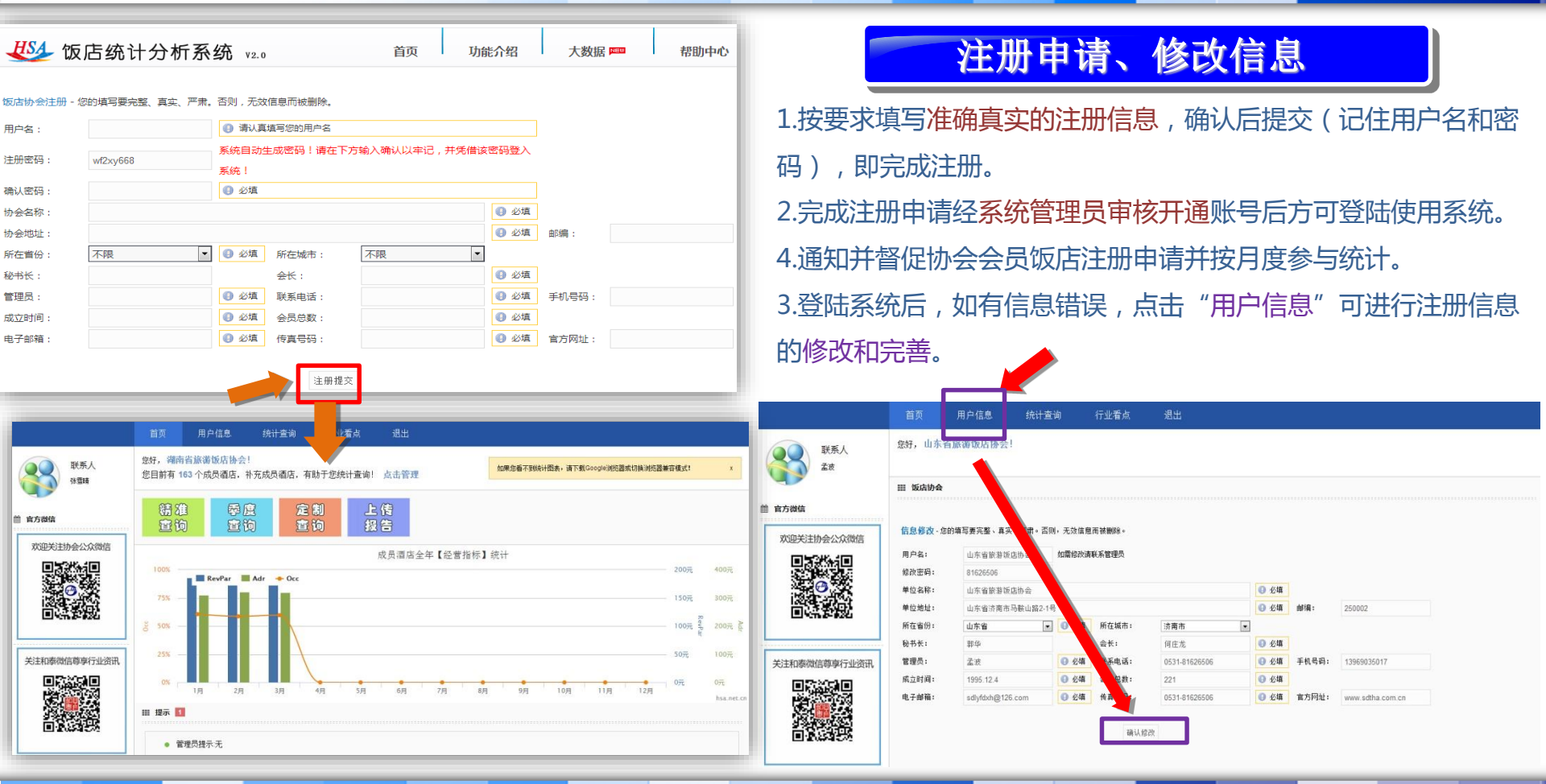

💯 饭店统计分析系统

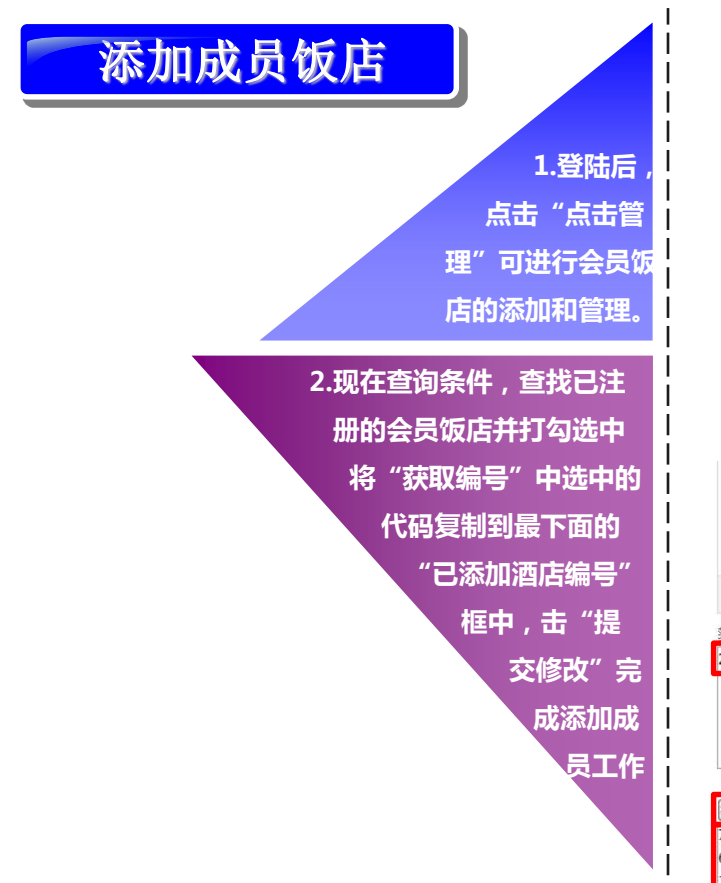

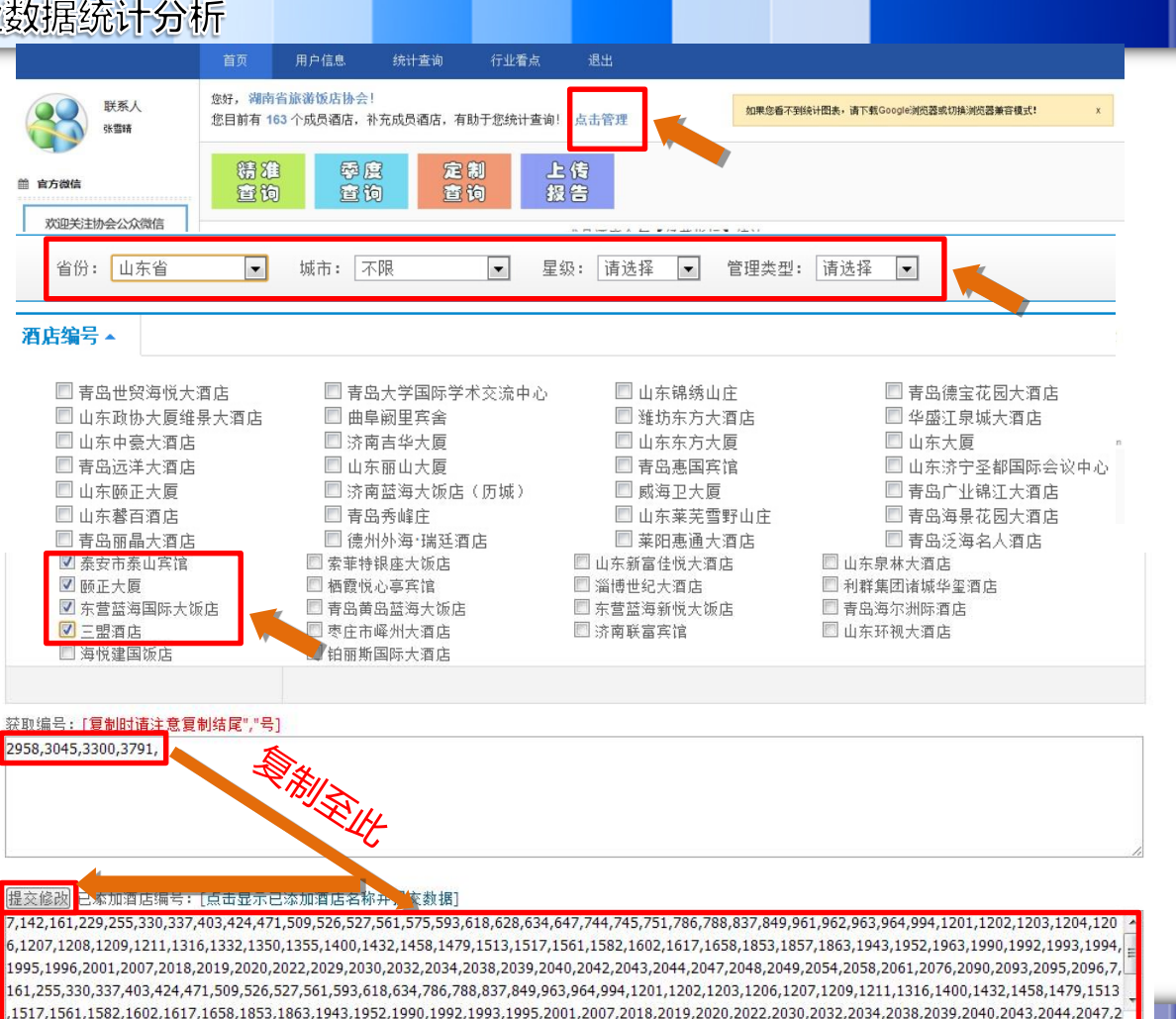

# 💯 饭店统计分析系统

#### 全面平台技术支持 自助统计结果查询 专业数据统计分析

# 修改成员饭店信息

- 1.登陆后,点击"点击管理"进行成员饭店信息管理。
   2.点击"点击显示已添加酒店名称并提交数据",显示酒店名称。
- 3.点击想要查看信息酒店的对应酒店名称。4.弹出"酒店信息修改"页面,修改相应信息,修改后点击"提交修改"完成修改成员饭店信息。

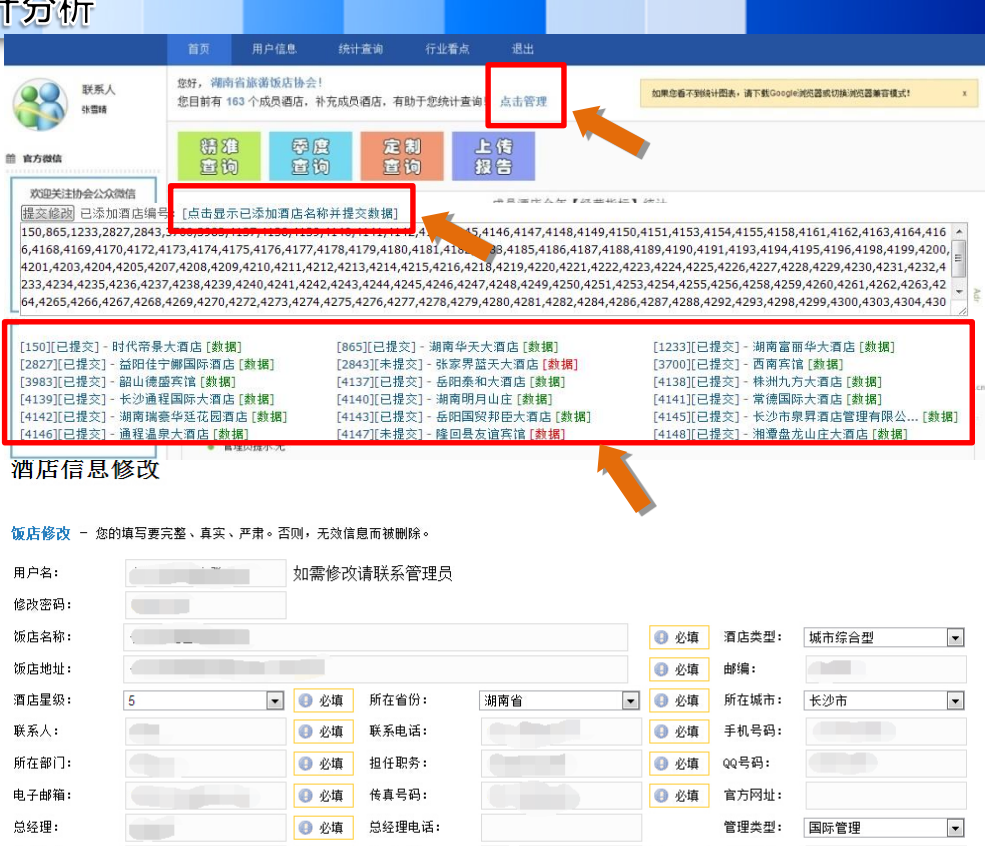

提交修改

④ 必填

会议室数:

餐位总数:

ID编号:

0

0

员工规模:

级别权限:

最大会议室数量: 0

④ 必填

客房规模:

停车位数:

最大会议室面积:

380

0

0

# 🛂 饭店统计分析系统

全面平台技术支持 自助统计结果查询 专业数据统计分析

# 提交成员饭店数据

1.登陆后,点击"点击管理"进 行成员饭店信息管理。 2.点击"点击显示已添加酒店名 称并提交数据",显示酒店名称。 3.点击对应酒店名称前面的"未 提交"按钮。

4.弹出提交数据页面,准确填写 全部数据,点击"确认提交"完 成成员饭店数据提交。

|                                                                                                    | 首页 用户信息                                                                                                    | 统计查询 行业看点                                                                                                    | 退出                                                                                                    |                                                                                                    |
|----------------------------------------------------------------------------------------------------|----------------------------------------------------------------------------------------------------|----------------------------------------------------------------------------------------------------|----------------------------------------------------------------------------------------------------|----------------------------------------------------------------------------------------------------|
| 联系人 計畫師                                                                                                    | 您好,湖南省旅游饭店协会<br>您目前有 163 个成员酒店,                                                                                             | !<br>补充成员酒店,有助于您统计查询                                                                                                    | 1. 点击管理                                                                                                    | 载Google浏祝器或切换浏祝器兼容模式! x                                                                                                    |
| 前 官方提信                                                                                                    | 精准 季<br>查询 查                                                                                                    | 度 <b>定制</b><br>询 查询                                                                                                    | 上信题告                                                                                                    |                                                                                                    |
| 次迎关注协会公众随信<br>提交修改 已添加酒店编号<br>150,865,1233,2827,2843,<br>6,4168,4169,4170,41724,<br>4201,4203,4204,4205,421<br>233,4234,4235,4236,4233<br>64,4265,4266,4267,4268,                | [点击显示已添加酒店名<br>173,4174,4175,4176,4177,<br>17,4208,4209,4210,4211,42<br>7,4238,4239,4240,4241,42<br>4269,4270,4272,4273,427 | 称并提交数据]<br>,4178,4179,4180,4181,416,<br>212,4213,4214,4215,4216,42<br>42,4243,4244,4245,4246,424<br>4,4275,4276,4277,4278,4279                                                                                                    | 4146,4147,4148,4149,4150,4151,4153,4154,4155<br>83,4185,4186,4187,4188,4189,4190,4191,4193,<br>18,4219,4220,4221,4222,4223,4224,4225,426,427<br>7,4248,4249,4250,4251,4253,4254,425<br>7,4248,4249,4250,4251,4253,4254,425<br>4,280,4281,4282,4284,4286,4287,4288,4292,429 | 5,4158,4161,4162,4163,4164,416<br>4194,4195,4196,4198,4199,4200,<br>27,4228,4229,4230,4231,4232,4<br>8,4259,4260,4251,4262,4263,423,42<br>4,4298,4299,4300,4303,4304,430 |
| [150][已提交] - 时代帝景<br>[2827][已提交] - 益田住守<br>[3983][已提交] - 孟田住守<br>[3983][已提交] - 部山德國<br>[4139][已提交] - 湖南瑞藝<br>[4142][已提交] - 通賓温易<br>到點提父 - 怒明項与要元<br>第年作自 抽光和中毒                   | 大酒店[数据]<br>"御国际酒店[数据]<br>語葉注[数据]<br>語時大酒店[数据]<br>記録大酒店[数据]<br>を 軍項の踏不も<br>を 異失、产用。 合別明, カ<br>た 一 見れ、2 年を 1, 2               | [a65][已提交] - 湖南华天<br>2047][土理交] - 湖南华天<br>[4137][已提交] - 建原养<br>[4140][已提交] - 金田<br>[4143][己提交] - 金田<br>[4147][未提交] - 隆回,<br>[4147][未提交] - 隆回,<br>[4147][未提交] - 隆回,<br>[4147][未提交] - 隆回,<br>[4147][未提示] - 隆回,<br>[4147][未提示] - [40, 40, 40, 40, 40, 40, 40, 40, 40, 40,                                                                                                    | 大酒店[數据] [1233][已提交]-<br>當天大酒店[數据] [3700][已提交]-<br>御大酒店[數据] [4138][已提交]-<br>和大酒店[數据] [4143][已提交]-<br>利山庄[數据] [4143][已提交]-<br>約用臣[數据] [4145][已提交]-<br>影馆賞馆[數据] [4148][已提交]-<br>第<br>305                                                                                      | ]南富丽华大酒店[數攝]<br> 南宮馆[數攝]<br> 洲九方大酒店[数攝]<br> 漆用际大酒店[數攝]<br> 淡市泉昇酒店管理有限公…[數攝]<br> 澤盡龙山庄大酒店[數攝]                                                                             |
| 提交月份                                                                                                    | 当 重频・5 駅示八・<br>3月 ▼                                                                                                    | 刘建国 电话: 0734800000<br>当月天教:                                                                                                    | 05                                                                                                    |                                                                                                    |
| 每日可售房(Avail Rms per                                                                                                    | rday) 间                                                                                                    | ④ 必填                                                                                                    |                                                                                                    |                                                                                                    |
| 可售客房总数(自动计算) 间                                                                                                    | 3                                                                                                    |                                                                                                    | 客房出租数(自动计算)间                                                                                                    |                                                                                                    |
|                                                                                                    |                                                                                                    | 0.21株                                                                                                    |                                                                                                    |                                                                                                    |
| 各店工租率(UCC %) %                                                                                                    |                                                                                                    | 1 公県                                                                                                    | 具甲酿备平均工租率(FII-UCC) %                                                                                                    | ④ 必填                                                                                                    |
| 各房工租率(Occ %)%<br>日平均房价(Adr)元                                                                                                    |                                                                                                    | <ul> <li>必填</li> <li>④ 必填</li> </ul>                                                                                                    | 其中散客平均式租革(FIT-Occ) %<br>其中散客平均房价(FIT-Adr) 元                                                                                                    | <ul> <li>④ 必填</li> <li>④ 必填</li> </ul>                                                                                                    |
| 各房工租革(Occ%)%<br>日平均房价(Adr)元<br>平均每日可售房收人(自动                                                                                                    | 计算) 元                                                                                                    | ● 必填                                                                                                    | 其中觀客平均馬相率(FII-Occ) %       其中觀客平均房价(FIT-Adr) 元       客房总收人(自动计算) 万元                                                                                                    | <ul> <li>必填</li> <li>必填</li> </ul>                                                                                                    |
| 客房工租革(UCC %) %<br>日平均房价(Adr) 元<br>平均每日可售房收人(自动<br>饭店总收入(Total Revenue                                                                                                    | 计算) 元<br>) 万元                                                                                                    | ● <u>少</u> 項<br>● 必填<br>● 必填                                                                                                    |                                                                                                    | <ul> <li>● 必填</li> <li>● 必填</li> </ul>                                                                                                    |
| 容房工租革(UCC%)%<br>日平均房价(Adr)元<br>平均每日可售房收入(自动<br>饭店总收入(Total Revenue<br>餐饮总收入(F&B Revenue                                                                                          | 计算)元<br>()万元<br>)万元                                                                                                    | <ul> <li>必填</li> <li>必填</li> <li>必填</li> <li>必填</li> <li>必填</li> <li>必填</li> </ul>                                                                                                    | 其中献音平均压相单(FII-OCC)%<br>其中散客平均房价(FII-Adr)元<br>客房总收入(自动计算)万元<br>客房占息收入比(自动计算)%<br>餐饮占总收入比(自动计算)%                                                                                                    | ● 必填                                                                                                    |
| 谷房工租羊(OCC %) %<br>日平均房价(Adr) 元<br>平均每日司售房收入(自动<br>饭店总收入(Total Revenue<br>餐饮总收入(F&B Revenue<br>其他收入(自动计算) 万元                                                                      | 计算)元<br>)万元<br>)万元                                                                                                    | <ul> <li>必填</li> <li>必填</li> <li>必填</li> <li>必填</li> <li>必填</li> <li>必填</li> <li>正数</li> </ul>                                                                                                    |                                                                                                    | <ul> <li>● 必填</li> <li>● 必填</li> <li>● です</li> <li>● 正数</li> </ul>                                                                                                    |
| 容易工租率(Occ %) %<br>日平均房价(Adr) 元<br>平均每日可售房收入(自动<br>饭店总收入(Total Revenue<br>餐饮总收入(F&B Revenue<br>其他收入(自动计算) 万元<br>客房成本案 (Room Cost                                                  | ) 万元<br>) 万元<br>) 万元<br>%)                                                                                                  | <ul> <li>砂油</li> <li>砂塩</li> <li>砂塩</li> <li>砂塩</li> <li>砂塩</li> <li>砂塩</li> <li>砂塩</li> <li>砂塩</li> <li>砂塩</li> <li>砂塩</li> </ul>                                                                                                    | 其中載者半均品相单(FII-OCC)%       其中數套平均房价(FIT-Adr)元       客房台地(自动计算)万元       客房台地(自动计算)%       餐饮台总收入比(自动计算)%       其他收入台总收入比(自动计算)%       資品成本案(Food Cost %)                                                                                                    | <ul> <li>● 必項</li> <li>● 必項</li> <li>● 正数</li> <li>● 必項</li> </ul>                                                                                                    |
| 留房工租率(UCC %) %<br>日平均房价(Adr) 元<br>平均每日可舊房收入(自动<br>饭店总收入(Total Revenue<br>著饮总收入(F&B Revenue<br>其他收入(自动计算) 万元<br>客房成本率(Room Cost<br>能耗成本率(Energy Cost)                             | 计算) 元<br>1) 万元<br>3) 万元<br>()<br>()<br>()<br>()<br>()<br>()<br>()<br>()<br>()<br>()                                         | <ul> <li>砂油</li> <li>砂塩</li> <li>砂塩</li> <li>シ塩</li> <li>シ塩</li> <li>シ塩</li> <li>シ塩</li> <li>シ塩</li> <li>シ塩</li> <li>シ塩</li> <li>シ塩</li> <li>シ塩</li> <li>シ塩</li> <li>シ塩</li> <li>シ塩</li> <li>シ塩</li> <li>シ塩</li> <li>シ塩</li> <li>シ塩</li> <li>シ塩</li> <li>シඛ</li> <li>シュ</li> <li>シュ</li> <li< td=""><td>其中載者半均品相単(FIT-OCC)%       其中數容平均房价(FIT-Adr)元       客房台級人(自动计算)万元       常房台級人比(自动计算)%       異物收入台級入比(自动计算)%       算物收入台級入比(自动计算)%       算成成本案 (Food Cost %)       酒水成本案 (Beverage Cost %)</td><td><ul> <li>① 必項</li> <li>② 必項</li> <li>③ 正款</li> <li>④ 必項</li> <li>④ 近項</li> <li>④ 必項</li> <li>④ 必項</li> </ul></td></li<></ul> | 其中載者半均品相単(FIT-OCC)%       其中數容平均房价(FIT-Adr)元       客房台級人(自动计算)万元       常房台級人比(自动计算)%       異物收入台級入比(自动计算)%       算物收入台級入比(自动计算)%       算成成本案 (Food Cost %)       酒水成本案 (Beverage Cost %)                                                                                   | <ul> <li>① 必項</li> <li>② 必項</li> <li>③ 正款</li> <li>④ 必項</li> <li>④ 近項</li> <li>④ 必項</li> <li>④ 必項</li> </ul>                                                             |
| 省房工租単(Occ %) % 日平均房价(Adr) 元 平均每日可售房收人(自动) 饭店总收入(Total Revenue 軽饮总收入(F&B Revenue 軽饮总收入(F&B Revenue<br>其他收入(自动计算) 万元<br>客房成本章 (Room Cost 能耗成本率(Energy Cost)<br>人工成本率 (Labour Cost) | 计算)元 ()万元 ()万元 ()万元 (%)                                                                                                    | <ul> <li>砂油</li> <li>砂塩</li> <li>砂塩</li> <li>砂塩</li> <li>砂塩</li> <li>砂塩</li> <li>砂塩</li> <li>砂塩</li> <li>砂塩</li> <li>砂塩</li> <li>砂塩</li> <li>砂塩</li> <li>砂塩</li> <li>砂塩</li> <li>砂塩</li> <li>砂塩</li> <li>砂塩</li> <li>砂塩</li> <li>砂塩</li> </ul>                                                                                                    | 其中献音平均压相单(FIT-OCC)%       其中散音平均房价(FIT-Adr)元       客房总收入(自动计算)万元       客房占总收入比(自动计算)%       餐饮占总收入比(自动计算)%       其他收入占总收入比(自动计算)%       算此成本章 (Food Cost %)       酒水成本章 (Beverage Cost %)       员工流失率(Turnover Ratio %)                                                    | <ul> <li>① 公頃</li> <li>② 公頃</li> <li>④ 正数</li> <li>④ 公頃</li> <li>④ 公頃</li> <li>④ 公頃</li> <li>④ 公頃</li> <li>④ 公頃</li> <li>④ 公頃</li> </ul>                                 |

💯 饭店统计分析系统

全面平台技术支持 自助统计结果查询 专业数据统计分析

# 管理成员饭店数据

- 1.登陆后,点击"点击管理"进 行成员饭店信息管理。
- 2.点击"点击显示已添加酒店名
   称并提交数据",显示酒店名称。
   3.点击对应酒店名称后面的"数据"按钮。
- 4.弹出酒店数据管理页面,勾选 对应月份数据,进行数据"通 过""驳回""删除"管理。 5.点击酒店数据信息的"编辑" 按钮,对酒店提交数据进行修改。 修改错误数据后点击"确认修改" 完成数据修改。

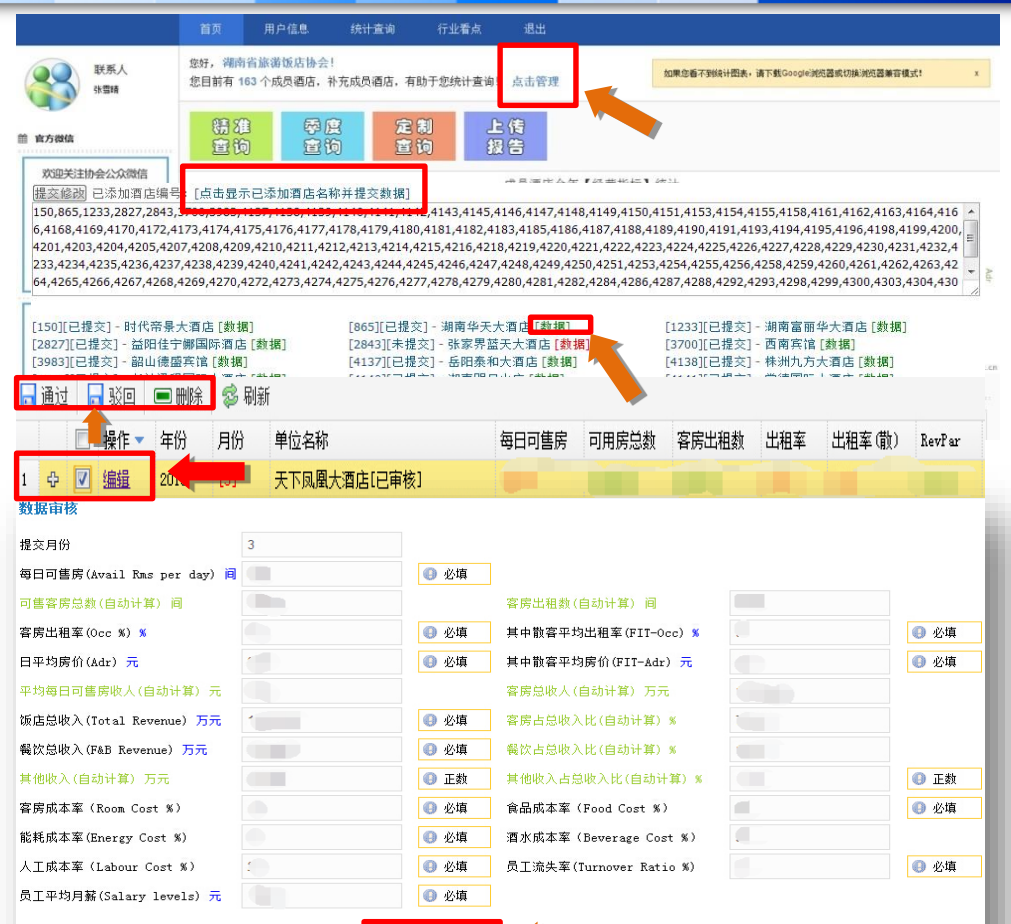

确认修改

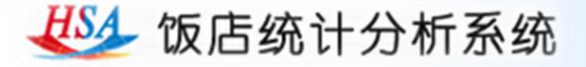

#### 查询结果

1.登陆后,点击"点击管理"进行成员饭店 信息管理。 行业看点 退出 用户信息 统计查询 2.点击"精准杳询""季度杳询" "定制杳 您好,湖南省旅游饭店协会! 联系人 您目前有 163 个成员酒店,补充成员酒店,有助于您统计查询! 点击管理 询"进入统计查询界面。 张雪晴 3.选择不同查询条件可缩小查询范围查看统 鴉准 定制 上信 辱度 **曽 官方微信** 窗询 查询 查询 报告 计结果。 星级: 请选择 ▼ 管理类型: 请选择 ▼ 酒店类型: 请选择 ▼ 客房规模: 请选择 ▼ 员工规模: 请选择 ▼ 年度: 2015 🔹 省份: 不限 城市: 不限 -年度: 2015 ▼ 月度: 请选择 ▼ 省份: 不限 • 城市: 不限 -成员检索: 请选择 💌 月度: □1月 □2月 □3月 □4月 □5月 □6月 □7月 □8月 □9月 □10月 □11月 □12月 选择月份数据正在统计! 统计结果 ▲ 项目 Title ( 散客值) 共【0】条数据 平均可用客房总数 AvailAble Rooms 平均每日可售房数 Avail Rms per day 项目 平均值 Title (散容值) 平均出租率 Occ % 0 所选酒店平均可用客房总数 AvailAble Rooms 客房平均收入(单位:万元) 平均每日可售房数 Avail Rms per day Rooms Revenue 所选酒店平均出租室 Occ % 客房平均收入占总收入比 percentage of the total revenue % 所选酒店客房平均收入(单位: 万元) Rooms Revenue 日平均房价 Adr 0 客房平均收入占总收入比 percentage of the total revenue % 平均每间可售房收入 RevPar 所选酒店日平均房价 Adr 平均餐饮收入(单位:万元) F & B Revenue 平均每间可售房收入 RevPar 餐饮平均收入占总收入比 percentage of the total revenue % 所选酒店平均餐饮收入(单位:万元) F & B Revenue 其它平均收入(单位:万元) Other Revenue 餐饮平均收入占总收入比 percentage of the total revenue % 所选酒店其它平均收入(单位:万元) 其它平均收入占总收入比 percentage of the other revenue % Other Revenue 其它平均收入占总收入比 percentage of the other revenue % 平均总收入(单位:万元) Total Revenue 所选酒店平均总收入(单位: 万元) Total Revenue 食品成本 军(单位:%) Food Cost % 所选酒店食品成本室(单位:%) Food Cost % 酒水成本 军(单位:%) Beverage Cost % 辱度 错泪 所选酒店酒水成本率(单位:%) Beverage Cost % 人工成本率(单位:%) Labour Cost % 所选酒店人工成本率(单位:%) Labour Cost % 能耗成本 军(单位:%) Energy Cost % 所选酒店能耗成本率(单位:%) Energy Cost % 音询 宣询 员工流失挛(单位:%) 所选酒店员工流失率(单位: %) Turnover Ratio % Turnover Ratio % 员工平均月薪(单位:元/人) Salany levels for line staff 员工平均月薪(单位:元/人) Salany levels for line staff

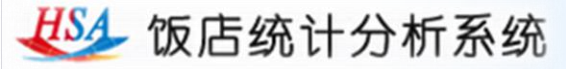

# 查看报告

| 点击"查看报                 |
|------------------------|
| <mark>告</mark> " ,可进入统 |
| 计报告查看和下                |
| 载界面。包括月                |
| 度、季度和年度                |
| 报告 , 以及省区、             |
| 城市报告。是否                |
| 提供各区域报告                |
| 将视该区域参与                |
| 酒店的总数量而                |
| 定。                     |

| 展告类型: 月度报告     ▼          |                     |      |
|---------------------------|---------------------|------|
| 请选择       月度报告       本度报告 | ∨ 创建时间              | ∨ 操作 |
| 2015年02月<br>年度报告<br>其它报告  | 2015-3-16 16:57:23  | 下载   |
| 省区报告<br>2015年01月城市报告      | 2015-2-12 13:45:03  | 下载   |
| 2014年12月饭店经营数据统计报告        | 2015-1-16 17:15:52  | 下载   |
| 2014年11月饭店经营数据统计报告        | 2014-12-16 14:11:39 | 下载   |
| 2014年10月饭店经营数据统计报告        | 2014-11-17 15:27:47 | 下載   |
| 2014年09月饭店经营数据统计报告        | 2014-10-24 13:39:45 | 下載   |
| 2014年08月饭店经营数据统计报告        | 2014-10-24 13:37:32 | 下載   |
| 7014年07月饭店经营数据统计报告        | 2014-8-15 13:48:35  | 下载   |
| 6月饭店经营数据统计报告              | 2014-7-15 16:08:16  | 下载   |

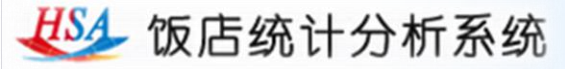

#### 上传报告

1.登陆后,点击"上传报告"按钮。 2.输入报告名称,选择报告类型, 点击"<mark>查询</mark>"按钮查看该报告是否 已经上传。

3.确认报告未上传后,点击"添加 报告"按钮,输入报告名称,选择 上传文件,选取报告类型,点击 "确认提交"按钮完成报告上传。

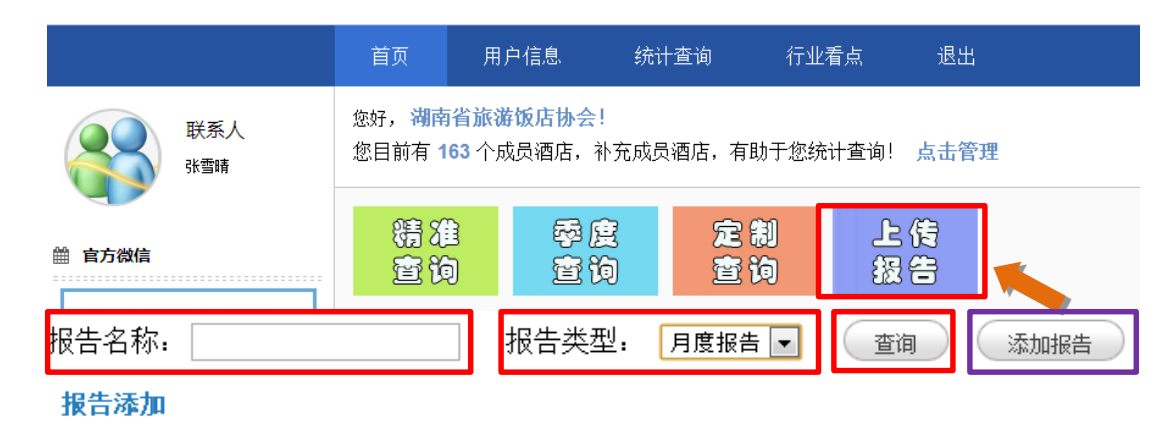

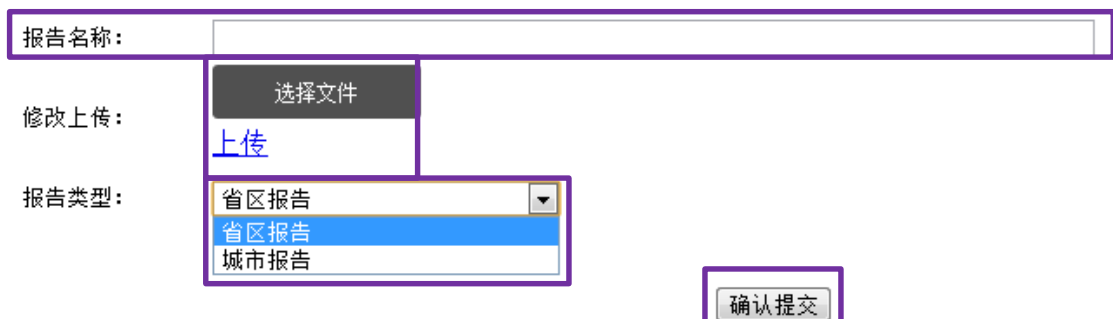

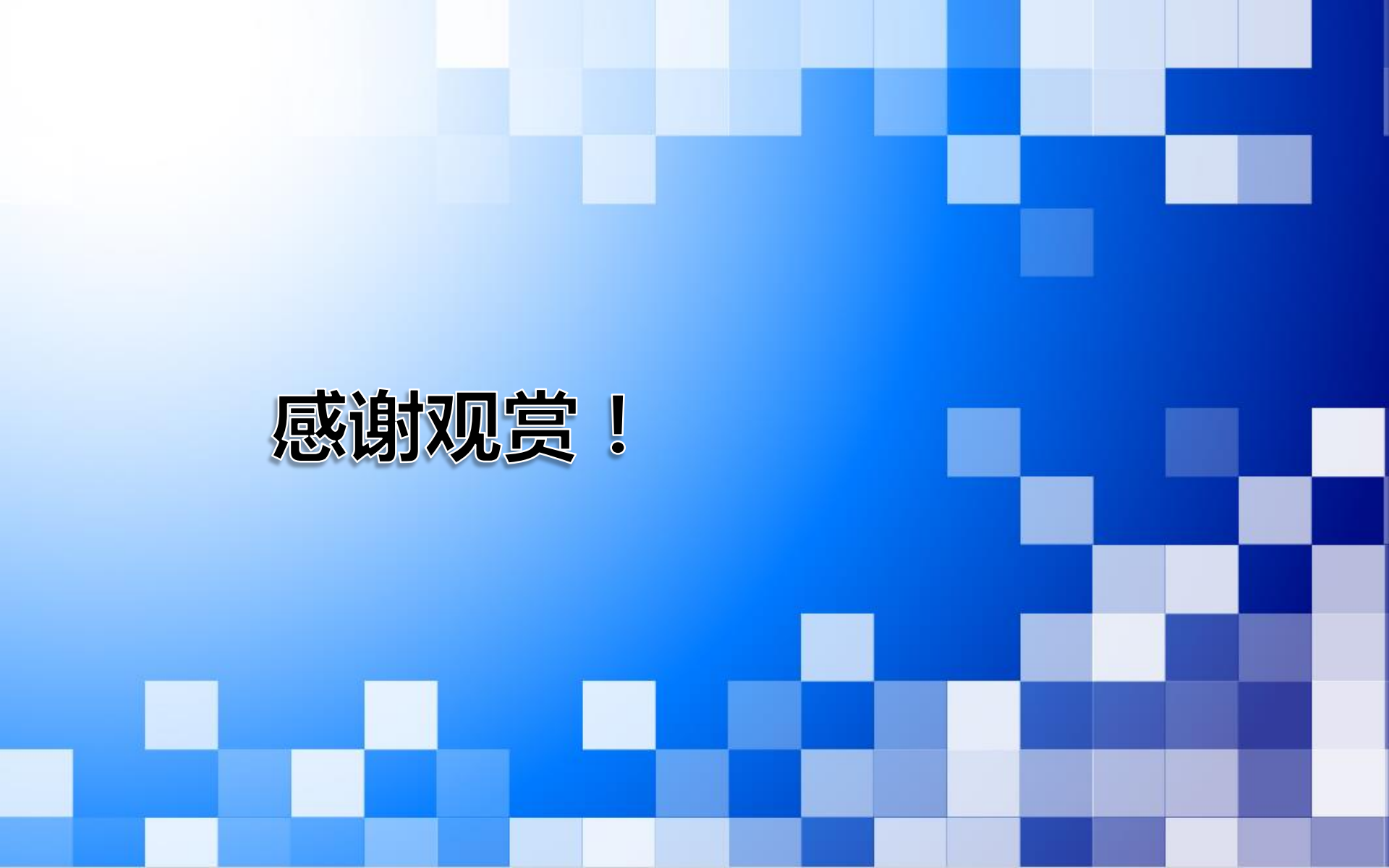